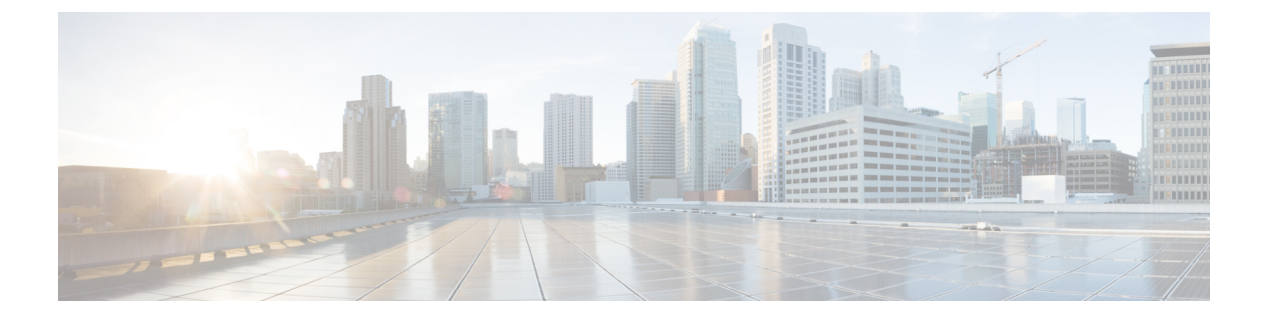

# ポート チャネルの設定

- ・ポートチャネルについて, on page 1
- ・ポートチャネルの概要, on page 2
- •互換性要件, on page 3
- ・ポート チャネルを使ったロード バランシング, on page 5
- ECMPの注意事項と制限事項(6ページ)
- ・対称ハッシュ (7ページ)
- LACP の概要 (8 ページ)
- •ガイドラインと制約事項 (12ページ)
- ・ポートチャネルの設定(13ページ)
- ・ポートチャネル設定の確認, on page 27
- ・ポートチャネルメンバシップ整合性チェッカのトリガー (28ページ)
- ・ロードバランシング発信ポート ID の確認 (29ページ)
- •ポートプロファイル (29ページ)
- ポートプロファイルの設定(32ページ)
- ・ポートプロファイルの作成 (32ページ)
- ・ポートプロファイルコンフィギュレーションモードの開始およびポートプロファイルの 修正(33ページ)
- 一定範囲のインターフェイスへのポートプロファイルの割り当て (34ページ)
- ・特定のポートプロファイルのイネーブル化 (35ページ)
- ・ポートプロファイルの継承 (36ページ)
- 一定範囲のインターフェイスからのポートプロファイルの削除(37ページ)
- ・継承されたポートプロファイルの削除(38ページ)

# ポート チャネルについて

ポートチャネルは、個別インターフェイスを1つのグループに集約して、帯域幅と冗長性の向 上を実現します。これらの集約された各物理インターフェイス間でトラフィックのロードバラ ンシングも行います。ポートチャネルの物理インターフェイスが少なくとも1つ動作していれ ば、そのポートチャネルは動作しています。min-links設定が1より大きい場合、min-links条件 が満たされない場合、ポートチャネルはダウンします。

ポートチャネルは、互換性のあるインターフェイスをバンドルすることによって作成します。 スタティック ポート チャネルのほか、Link Aggregation Control Protocol (LACP) を実行する ポート チャネルを設定して稼働させることができます。

変更した設定をポート チャネルに適用すると、そのポート チャネルのメンバー インターフェ イスにもそれぞれ変更が適用されます。たとえば、スパニングツリープロトコル (STP)のパ ラメータをポート チャネルに設定すると、Cisco NX-OS ソフトウェアでは、これらのパラメー タがポート チャネルの各インターフェイスに適用されます。

関連するプロトコルを使用せず、スタティック ポート チャネルを使用すれば、設定を簡略化 できます。For more efficient use of the port channel, you can use LACP, which is defined in IEEE 802.3ad. LACP を使用すると、リンクによってプロトコル パケットが渡されます。

#### **Related Topics**

LACP の概要 (8 ページ)

### ポート チャネルの概要

Cisco NX-OS は、ポートチャネルを使用することにより、広い帯域幅、冗長性、チャネル全体のロードバランシングを実現しています。

ポートを1つのスタティックポートチャネルに集約するか、またはLink Aggregation Control Protocol (LACP) をイネーブルにできます。LACPによるポートチャネルを設定する手順は、 スタティックポートチャネルの場合とは若干異なります。ポートチャネル設定の制約事項に ついては、プラットフォームの『Verified Scalability』マニュアルを参照してください。ロード バランシングの詳細については、ポートチャネルを使ったロードバランシング, on page 5を 参照してください。

Note Cisco NX-OS は、ポート チャネルに対するポート集約プロトコル (PAgP) をサポートしてい ません。

ポート チャネルは、個々のリンクを1つのチャネル グループにバンドルしたもので、それに よりいくつかの物理リンクの帯域幅を集約した単一の論理リンクが作成されます。ポートチャ ネル内のメンバー ポートに障害が発生すると、障害が発生したリンクで伝送されていたトラ フィックはポート チャネル内のその他のメンバー ポートに切り替わります。

各ポートにはポート チャネルが1つだけあります。ポート チャネル内のすべてのポートには 互換性が必要です。つまり、回線速度が同じであり、かつ全二重モードで動作する必要があり ます。スタティック ポート チャネルを LACP なしで稼働すると、個々のリンクがすべて on チャネルモードで動作します。このモードを変更するには、LACPをイネーブルにする必要が あります。

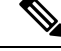

Note チャネル モードを、ON から Active、または ON から Passive に変更することはできません。

ポート チャネルインターフェイスを作成することで、ポート チャネルを直接作成することが できます。またチャネルグループを作成して個々のポートを1つに集約することもできます。 インターフェイスをチャネルグループに関連付ける際、ポート チャネルがなければ、Cisco NX-OSでは対応するポート チャネルが自動的に作成されます。最初にポート チャネルを作成 することもできます。その場合、Cisco NX-OS では、ポートチャネルと同じチャネル数で空の チャネルグループが作成され、デフォルトの設定が適用されます。

Note

少なくともメンバーポートの1つがアップしており、かつそのポートのチャネルが有効であれ ば、ポート チャネルは動作上アップ状態にあります。メンバー ポートがすべてダウンしてい れば、ポート チャネルはダウンしています。

### 互換性要件

ポートチャネルグループにインターフェイスを追加すると、Cisco NX-OS では、そのインターフェイスとチャネルグループとの互換性が確保されるように、特定のインターフェイス属性の チェックが行われます。また Cisco NX-OS では、インターフェイスがポート チャネル集約に 加えられることを許可する場合にも、事前にそのインターフェイスに関するさまざまな動作属 性のチェックが行われます。

互換性チェックの対象となる動作属性は次のとおりです。

- ・ポート モード
- アクセス VLAN
- ・トランク ネイティブ VLAN
- 許可 VLAN リスト
- 速度
- •802.3x フロー制御設定
- MTU
- ・ブロードキャスト/ユニキャスト/マルチキャストストーム制御設定
- プライオリティ フロー制御
- ・タグなし CoS

Cisco NX-OS で使用される互換性チェックの全リストを表示する場合は、show port-channel compatibility-parameters コマンドを使用します。

チャネル モード セットを on に設定したインターフェイスだけをスタティック ポート チャネ ルに追加できます。また LACP を実行するポート チャネルには、チャネル モードが active ま たは passive に設定されたインターフェイスだけを追加することもできますこれらの属性は個 別のメンバー ポートに設定できます。

インターフェイスがポート チャネルに追加されると、次の各パラメータはそのポート チャネルに関する値に置き換えられます。

- 帯域幅
- MAC アドレス
- •スパニングツリープロトコル

インターフェイスがポート チャネルに追加されても、次に示すインターフェイスパラメータ は影響を受けません。

- 説明
- CDP
- •LACP ポート プライオリティ
- Debounce

channel-group force コマンドを使用して、ポートをチャネルグループへ強制的に追加できるようにした場合、パラメータは次のように処理されます。

- インターフェイスがポートチャネルに参加すると、次のパラメータは削除され、動作上 ポートチャネルの値と置き換えられます。ただし、この変更は、インターフェイスの実行 コンフィギュレーションには反映されません。
  - QoS
  - 帯域幅
  - 遅延
  - STP
  - ・サービス ポリシー
  - ACL
- インターフェイスがポートチャネルに追加またはポートチャネルから削除されても、次のパラメータはそのまま維持されます。
  - ・ビーコン
  - 説明
  - CDP
  - ・LACP ポート プライオリティ
  - Debounce

• UDLD

•シャットダウン

• SNMP トラップ

# ポート チャネルを使ったロード バランシング

Cisco NX-OS では、フレーム内のアドレスから生成されたバイナリパターンの一部を数値に圧 縮変換し、それを基にチャネル内のリンクを1つ選択することによって、ポートチャネルを構 成するすべての動作中インターフェイス間でトラフィックのロードバランシングが行われま す。ポートチャネルはデフォルトでロードバランシングを備えています。

次のいずれかの方法(詳細については次の表を参照)を使用してポートチャネル全体をロード バランシングするようにスイッチを設定できます。

- 宛先 MAC アドレス
- 送信元 MAC アドレス
- ・送信元および宛先 MAC アドレス
- 宛先 IP アドレス
- •送信元 IP アドレス
- ・送信元および宛先 IP アドレス
- 宛先 TCP/UDP ポート番号
- ・送信元 TCP/UDP ポート番号
- ・送信元および宛先 TCP/UDP ポート番号

Table 1: ポート チャネル ロードバランシング基準

| 設定         | レイヤ2基準          | レイヤ3基準                  | レイヤ4基準                  |
|------------|-----------------|-------------------------|-------------------------|
| 宛先 MAC     | 宛先 MAC          | 宛先 MAC                  | 宛先 MAC                  |
| 送信元 MAC    | 送信元 MAC         | 送信元 MAC                 | 送信元 MAC                 |
| 送信元/宛先 MAC | 送信元/宛先MAC       | 送信元/宛先 MAC              | 送信元/宛先 MAC              |
| 宛先 IP      | Destination MAC | 宛先 MAC、宛先 IP            | 宛先 MAC、宛先 IP            |
| Source IP  | Source MAC      | 送信元 MAC、送信元 IP          | 送信元 MAC、送信元 IP          |
| 送信元/宛先 IP  | 送信元/宛先MAC       | 送信元/宛先MAC、送信<br>元/宛先 IP | 送信元/宛先MAC、送信元/<br>宛先 IP |

| 設定                      | レイヤ2基準    | レイヤ3基準                  | レイヤ4基準                           |
|-------------------------|-----------|-------------------------|----------------------------------|
| 宛先 TCP/UDP ポート          | 宛先 MAC    | 宛先 MAC、宛先 IP            | 宛先 MAC、宛先 IP、宛先<br>ポート           |
| 送信元 TCP/UDP ポート         | 送信元 MAC   | 送信元 MAC、送信元 IP          | 送信元 MAC、送信元 IP、<br>送信元ポート        |
| 送信元および宛先<br>TCP/UDP ポート | 送信元/宛先MAC | 送信元/宛先MAC、送信<br>元/宛先 IP | 送信元/宛先MAC、送信元/<br>宛先IP、送信元/宛先ポート |

使用している設定で最も多様なバランス基準を提供するオプションを使用してください。たと えば、ポートチャネルのトラフィックが1つのMACアドレスにだけ送られ、ポートチャネ ルでのロードバランシングの基準としてその宛先MACアドレスが使用されている場合、ポー トチャネルでは常にそのポートチャネル内の同じリンクが選択されます。したがって、送信 元アドレスまたはIPアドレスを使用すると、結果的により優れたロードバランシングが行わ れることになります。

設定されているロードバランシング アルゴリズムにかかわらず、マルチキャスト トラフィックは次の方式を使用してポート チャネルのロード バランシングを行います。

- ・レイヤ4情報を持つマルチキャストトラフィック:送信元 IP アドレス、送信元ポート、 宛先 IP アドレス、宛先ポート
- レイヤ4情報を持たないマルチキャストトラフィック:送信元 IP アドレス、宛先 IP アドレス
- 非 IP マルチキャスト トラフィック:送信元 MAC アドレス、宛先 MAC アドレス

Note

ハードウェア マルチキャスト hw-hash コマンドは、Cisco Nexus 3000 シリーズ スイッチではサ ポートされません。これらのスイッチではこのコマンドを設定しないことを推奨します。デ フォルトでは、Cisco Nexus 3000 シリーズ スイッチは、マルチキャスト トラフィックをハッ シュします。

# ECMPの注意事項と制限事項

レイヤ2/レイヤ3GWフローでのロードバランシングは、リロード後にスイッチが最初に起動 したときに、すべてのリンク間で均等にロードバランシングされないことがあります。ハード ウェアのECMPハッシュ設定を変更するには、2つのCLIがあります。これらのコマンドは相 互に排他的です。

• MAC ベースのみのハッシュの port-channel load-balance [src | src-dst | dst] mac コマンドを 入力します。

- IP/レイヤ4ポートに基づくハッシュの場合は、ip load-share または port-channel load-balance コマンドを入力します。
- port-channel load-balance コマンドは ip load-share コマンドを上書きできます。IP パラメー タと MAC パラメータの両方を設定するのに役立つ port-channel load-balance コマンドを 入力することをお勧めします。
- IP/レイヤ4ポートに基づいてハッシュアルゴリズムを強制するオプションはありません。 デフォルトのMAC設定は、常にポートチャネル設定の一部としてプログラムされます。

# 対称ハッシュ

ポート チャネル上のトラフィックを効果的にモニタするには、ポート チャネルに接続された 各インターフェイスがフォワードとリバースの両方のトラフィックフローを受信することが不 可欠です。通常、フォワードとリバースのトラフィックフローが同じ物理インターフェイスを 使用する保証はありません。ただし、ポートチャネルで対称ハッシュを有効にすると、双方向 トラフィックが同じ物理インターフェイスを使用するように強制され、ポートチャネルの各物 理インターフェイスが効果的に一連のフローにマッピングされます。

対称ハッシュが有効になっている場合、ハッシュに使用されるパラメータ(送信元と宛先のIP アドレスなど)は、ハッシュアルゴリズムに入る前に標準化されます。このプロセスにより、 パラメータがリバースされる(フォワードトラフィックの送信元がリバーストラフィックの 宛先になる)場合にハッシュ出力が同じになることが保証されます。このため、同じインター フェイスが選択されます。

対称ハッシュは、Cisco Nexus 3600 シリーズ スイッチでのみサポートされます。

対称ハッシュをサポートするのは、次のロードバランシングアルゴリズムのみです。

- source-dest-ip-only
- source-dest-port-only
- source-dest-ip
- source-dest-port
- source-dest-ip-gre

## LACP の概要

### LACP の概要

### Note

LACP機能を設定して使用する場合は、あらかじめLACP機能をイネーブルにしておく必要が あります。

次の図は、個々のリンクを個別リンクとして機能させるだけでなく LACP ポート チャネルお よびチャネル グループに組み込む方法を示したものです。

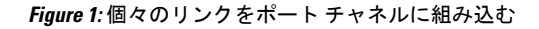

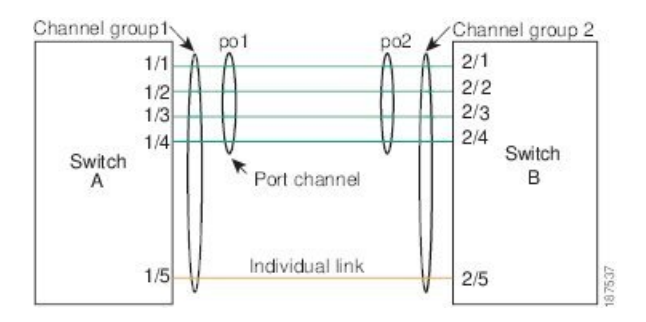

LACP を使用すると、スタティック ポート チャネルの場合と同じように、最大 32 のインター フェイスを1つのチャネル グループにバンドルすることができます。

Note

ポート チャネルを削除すると、関連付けられたチャネル グループも Cisco NX-OS によって自動的に削除されます。すべてのメンバー インターフェイスは以前の設定に戻ります。

LACP 設定が1つでも存在する限り、LACP をディセーブルにはできません。この設定には、 ポート チャネル上のLACP min-links などのLACP 設定が含まれていても、メンバーが含まれ ていないことがあります。その場合は、LACP を無効にできます。

### LACP ID パラメータ

LACP では次のパラメータが使用されます。

 LACP システムプライオリティ:LACP を稼働している各システムは、LACP システムプ ライオリティ値を持っています。このパラメータのデフォルト値である32768をそのまま 使用するか、1~65535の範囲で値を設定できます。LACP は、このシステムプライオリ ティと MAC アドレスを組み合わせてシステム ID を生成します。また、システムプライ オリティを他のデバイスとのネゴシエーションにも使用します。システムプライオリティ 値が大きいほど、プライオリティは低くなります。

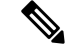

Note LACP システム ID は、LACP システム プライオリティ値と MAC アドレスを組み合わせたものです。

- LACP ポートプライオリティ:LACP を使用するように設定された各ポートには、LACP ポートプライオリティが割り当てられます。デフォルト値である32768をそのまま使用す るか、1~65535の範囲で値を設定できます。LACPでは、ポートプライオリティおよび ポート番号によりポート ID が構成されます。また、互換性のあるポートのうち一部を束 ねることができない場合に、どのポートをスタンバイモードにし、どのポートをアクティ ブモードにするかを決定するのに、ポートプライオリティを使用します。LACPでは、 ポートプライオリティ値が大きいほど、プライオリティは低くなります。指定ポートが、 より低い LACP プライオリティを持ち、ホットスタンバイ リンクではなくアクティブリ ンクとして選択される可能性が最も高くなるように、ポートプライオリティを設定できま す。
- LACP 管理キー:LACP は、LACP を使用するように設定された各ポート上のチャネル グ ループ番号に等しい管理キー値を自動的に設定します。管理キーにより、他のポートとと もに集約されるポートの機能が定義されます。他のポートとともに集約されるポートの機 能は、次の要因によって決まります。
  - ポートの物理特性(データレート、デュプレックス機能、ポイントツーポイントまた は共有メディアステートなど)
  - ユーザが作成した設定に関する制約事項

### チャネル モード

ポート チャネルの個別インターフェイスは、チャネル モードで設定します。プロトコルを使用せずにスタティックポート チャネルを稼働すると、そのチャネルモードは常に on に設定されます。デバイス上で LACP をグローバルにイネーブルにした後、各チャネルの LACP をイネーブルにします。それには、各インターフェイスのチャネル モードを active または passive に設定します。LACP チャネルグループを構成する個々のリンクについて、どちらかのチャネル モードを設定できます。

Note

active または passive のチャネル モードで、個々のインターフェイスを設定するには、まず、 LACP をグローバルにイネーブルにする必要があります。

次の図は、チャネルモードをまとめたものです。

Table 2: ポート チャネルの個別リンクのチャネル モード

| チャネル<br>モード | 説明                                                                                                    |
|-------------|----------------------------------------------------------------------------------------------------|
| passive     | ポートをパッシブなネゴシエーション状態にする LACP モード。この状態で<br>は、ポートは受信したLACPパケットに応答はしますが、LACPネゴシエーショ<br>ンを開始することはありません。                                                                                            |
| active      | ポートをアクティブ ネゴシエーション ステートにする LACP モード。この場<br>合ポートでは LACP パケットを送信することにより、他のポートとのネゴシ<br>エーションが開始されます。                                                                                             |
| on          | すべてのスタティック ポート チャネル(つまり LACP を稼働していないポー<br>トチャネル)は、このモードのままになります。LACP をイネーブルにする前<br>にチャネル モードを active または passive に変更しようとすると、デバイスが<br>エラー メッセージを返します。                                         |
|             | チャネルでLACPをイネーブルにするには、そのチャネルのインターフェイス<br>でチャネル モードを active または passive に設定します。LACP は、on 状態の<br>インターフェイスとネゴシエートする場合、LACPパケットを受信しないため、<br>そのインターフェイスと個別のリンクを形成します。つまり、LACP チャネル<br>グループには参加しません。 |
|             | デフォルトでは、LACP パケットが受信されなかった場合、LACP は中断状態<br>になります。リンクを個別の状態にする場合は、no lacp suspend-individual コ<br>マンドを入力します。                                                                                   |

passive と active のどちらのモードでも、ポート速度やトランキング ステートなどの基準に基 づいてポート チャネルを構成可能かどうかを判定するため、LACP によるポート間のネゴシ エーションが行われます。passiveモードは、リモートシステム、つまり、パートナーが、LACP をサポートしているかどうかが不明な場合に便利です。

次の例に示したとおり、ポートは、異なるLACPモードであっても、それらのモード間で互換 性があれば、LACP ポート チャネルを構成することができます。

- active モードのポートは、active モードの別のポートとともにポート チャネルを正しく形 成できます。
- activeモードのポートは、passiveモードの別のポートとともにポートチャネルを形成できます。
- passiveモードのポート同士ではポートチャネルを構成できません。これは、どちらのポートもネゴシエーションを開始しないためです。
- on モードのポートは LACP を実行していません。

### LACP マーカー レスポンダ

ポート チャネルを使用すると、リンク障害やロード バランシング動作に伴って、データ トラフィックが動的に再配信される場合があります。LACP では、マーカー プロトコルを使用して、こうした再配信によってフレームが重複したり順序が変わったりしないようにします。 Cisco NX-OS はマーカー レスポンダをサポートしています。

# LACP がイネーブルのポート チャネルとスタティック ポート チャネル の相違点

次の表は、LACP がイネーブルのポート チャネルとスタティック ポート チャネルとの主な相 違点をまとめたものです。設定の最大制限値の詳細については、デバイスの『Verified Scalability』 マニュアルを参照してください。

| 構成          | LACP がイネーブルのポートチャネル | スタティック ポート チャネ<br>ル |
|-------------|---------------------|---------------------|
| 適用されるプロトコル  | グローバルにイネーブル化        | なし                  |
| リンクのチャネルモード | 次のいずれか              | on モードのみ            |
|             | • Active            |                     |
|             | • Passive           |                     |

Table 3: LACP がイネーブルのポート チャネルとスタティック ポート チャネル

### LACP ポート チャネルの最小リンクおよび MaxBundle

ポートチャネルは、同様のポートを集約し、単一の管理可能なインターフェイスの帯域幅を増加させます。最小リンクおよび MaxBundle 機能の導入により、LACP ポート チャネル動作を改善し、単一の管理可能なインターフェイスの帯域幅を増加させます。

LACP ポート チャネルの MinLink 機能は次の処理を実行します。

- •LACPポートチャネルにリンクし、バンドルする必要があるポートチャネルインターフェ イスの最小数を設定します。
- ・低帯域幅の LACP ポート チャネルがアクティブにならないようにします。
- ・少数のアクティブメンバポートだけが必要な最小帯域幅を提供する場合、LACPポート チャネルが非アクティブになります。

LACP MaxBundle は、LACP ポートチャネルで許可されるバンドルポートの最大数を定義しま す。LACP MaxBundle 機能では、次の処理が行われます。

•LACP ポート チャネルのバンドル ポートの上限数を定義します。

バンドルポートがより少ない場合のホットスタンバイポートを可能にします。(たとえば、5つのポートを含むLACPポートチャネルにおいて、ホットスタンバイポートとしてそれらのポートの2つを指定できます)。

(注) 最小リンクおよび maxbundle 機能は、LACP ポートチャネルだけで動作します。ただし、デバ イスでは非 LACP ポート チャネルでこの機能を設定できますが、機能は動作しません。

# ガイドラインと制約事項

ポートチャネリング設定時の注意事項および制約事項は、次のとおりです。

- Cisco Nexus 36180YC スイッチでは、最初の 24 個のポートは同じクワドラントの一部です。同じクワドラントのポートは、すべてのポートで同じ速度(1/10G または 25G)である必要があります。クワドラント内のポートで異なる速度を使用することはサポートされていません。クワドラントのいずれかのポートに異なる速度を設定すると、ポートはエラーディセーブル状態になります。同じ象限のインターフェイスは次のとおりです。
  - 1 ~ 4
  - $5 \sim 8$
  - 9 ~ 12
  - 13 ~ 16
  - $17 \sim 20$
  - 21 ~ 24
  - $25 \sim 28$
  - 29  $\sim$  32
  - 33 ~ 36
  - $37 \sim 40$
  - $41 \sim 44$
  - $45 \sim 48$

# ポート チャネルの設定

### ポート チャネルの作成

チャネルグループを作成する前にポートチャネルを作成します。Cisco NX-OSは自動的に、関 連するチャネルグループを作成します。

# Note

e LACP ベースのポート チャネルを使用する場合は、LACP をイネーブルにする必要があります。

Note

チャネル メンバ ポートを発信元または宛先 SPAN ポートにできません。

### **SUMMARY STEPS**

- 1. switch# configure terminal
- 2. switch(config)# interface port-channel channel-number
- 3. switch(config)# no interface port-channel channel-number

### **DETAILED STEPS**

|               | Command or Action                                                   | Purpose                                                                                                    |
|---------------|---------------------------------------------------------------------|----------------------------------------------------------------------------------------------------|
| ステップ1         | switch# configure terminal                                          | グローバル コンフィギュレーション モードを開始<br>します。                                                                                            |
| ステップ2         | <pre>switch(config)# interface port-channel channel-number</pre>    | 設定するポート チャネル インターフェイスを指定<br>し、インターフェイスコンフィギュレーションモー<br>ドを開始します。範囲は1~4096です。Cisco NX-OS<br>は、チャネルグループがない場合はそれを自動的に<br>作成します。 |
| ステップ <b>3</b> | <pre>switch(config)# no interface port-channel channel-number</pre> | ポートチャネルを削除し、関連するチャネルグルー<br>プを削除します。                                                                                         |

### Example

次の例は、ポートチャネルの作成方法を示しています。

```
switch# configure terminal
switch (config)# interface port-channel 1
```

### ポート チャネルへのポートの追加

新しいチャネルグループ、またはすでにポートが含まれているチャネルグループには、ポート を追加できます。ポートチャネルがまだ存在しない場合、Cisco NX-OS はこのチャネルグルー プに関連付けられたポートチャネルを作成します。

۱. Note

LACP ベースのポート チャネルを使用する場合は、LACP をイネーブルにする必要があります。

### **SUMMARY STEPS**

- 1. switch# configure terminal
- 2. switch(config)# interface type slot/port
- **3.** (Optional) switch(config-if)# switchport mode trunk
- 4. (Optional) switch(config-if)# switchport trunk {allowed vlan vlan-id | native vlan vlan-id}
- 5. switch(config-if)# channel-group *channel-number*
- **6.** (Optional) switch(config-if)# **no channel-group**

### **DETAILED STEPS**

|       | Command or Action                                                                           | Purpose                                                                                                    |
|-------|---------------------------------------------------------------------------------------------|----------------------------------------------------------------------------------------------------|
| ステップ1 | switch# configure terminal                                                                  | グローバル コンフィギュレーション モードを開始<br>します。                                                                                                    |
| ステップ2 | <pre>switch(config)# interface type slot/port</pre>                                         | チャネルグループに追加するインターフェイスを指<br>定し、インターフェイス コンフィギュレーション<br>モードを開始します。                                                                                                 |
| ステップ3 | (Optional) switch(config-if)# switchport mode trunk                                         | 指定したインターフェイスをトランクポートとして<br>設定します。                                                                                                    |
| ステップ4 | (Optional) switch(config-if)# switchport trunk {allowed vlan vlan-id   native vlan vlan-id} | トランクポートに必要なパラメータを設定します。                                                                                                    |
| ステップ5 | switch(config-if)# <b>channel-group</b> <i>channel-number</i>                               | チャネルグループ内にポートを設定し、モードを設<br>定します。channel-numberの範囲は1~4096です。<br>ポートチャネルがない場合、Cisco NX-OS により、<br>このチャネルグループに関連付けられたポートチャ<br>ネルが作成されます。これを、暗黙的なポートチャ<br>ネル作成と言います。 |
| ステップ6 | (Optional) switch(config-if)# <b>no channel-group</b>                                       | チャネルグループからポートを削除します。チャネ<br>ルグループから削除されたポートは元の設定に戻り<br>ます。                                                                                                    |

#### Example

次に、イーサネットインターフェイス 1/4 をチャネル グループ1に追加する例を示し ます。

```
switch# configure terminal
switch (config)# interface ethernet 1/4
switch(config-if)# switchport mode trunk
switch(config-if)# channel-group 1
```

### ポート チャネルを使ったロード バランシングの設定

デバイス全体に適用されるポート チャネル用のロードバランシング アルゴリズムを設定でき ます。

Note

LACP ベースのポート チャネルを使用する場合は、LACP をイネーブルにする必要があります。

### **SUMMARY STEPS**

- 1. switch# configure terminal
- 2. switch(config)# port-channel load-balance ethernet {[destination-ip | destination-ip-gre | destination-mac | destination-port | source-dest-ip | source-dest-ip-gre | source-dest-mac | source-dest-port | source-ip | source-ip-gre | source-mac | source-port] symmetric | crc-poly}
- 3. (Optional) switch(config)# no port-channel load-balance ethernet
- 4. (Optional) switch# show port-channel load-balance

### **DETAILED STEPS**

|       | Command or Action                                                                                                    | Purpose                                                                                           |
|-------|----------------------------------------------------------------------------------------------------|---------------------------------------------------------------------------------------------------|
| ステップ1 | switch# configure terminal                                                                                                    | グローバル コンフィギュレーション モードを開始<br>します。                                                                  |
| ステップ2 | switch(config)# port-channel load-balance ethernet<br>{[destination-ip   destination-ip-gre   destination-mac  <br>destination-port   source-dest-ip   source-dest-ip-gre | デバイスのロードバランシングアルゴリズムおよび<br>ハッシュを指定します。指定可能なアルゴリズムは<br>デバイスによって異なります。デフォルトは<br>source-dest-mac です。 |

|               | Command or Action                                                                                   | Purpose           |                                                                                                    |
|---------------|----------------------------------------------------------------------------------------------------|-------------------|----------------------------------------------------------------------------------------------------|
|               | source-dest-mac   source-ip  <br>source-ip-gre   source-mac   source-port] symmetric  <br>crc-poly} | Note              | ハッシュ計算にNVGREキーが含まれるよ<br>うにするには、オプションの<br>destination-ip-gre、source-dest-ip-gre およ<br>び source-ip-gre キーワードを使用します。<br>ポートチャネルの場合、デフォルトでは<br>NVGRE キーが含まれません。これらのオ<br>プションのキーワードを使用して明示的に<br>設定する必要があります。 |
|               |                                                                                                    |                   | 対称ハッシュを有効または無効にするに<br>は、オプションの symmetric キーワードを<br>使用します。対称ハッシュにより、双方向<br>のトラフィックで同じ物理インターフェイ<br>スを使用することが強制されます。対称<br>ハッシュをサポートするのは、次のロード<br>バランシング アルゴリズムのみです。                                        |
|               |                                                                                                    |                   | • source-dest-ip-only                                                                                                    |
|               |                                                                                                    |                   | • source-dest-port-only                                                                                                    |
|               |                                                                                                    |                   | • source-dest-ip                                                                                                    |
|               |                                                                                                    |                   | • source-dest-port                                                                                                    |
|               |                                                                                                    |                   | • source-dest-ip-gre                                                                                                    |
| ステップ <b>3</b> | (Optional) switch(config)# no port-channel load-balance<br>ethernet                                 | ロードバ<br>source-de | ドランシング アルゴリズムをデフォルトの<br>est-mac に戻します。                                                                                                    |
| ステップ4         | (Optional) switch# show port-channel load-balance                                                   | ポート ラ<br>を表示し     | チャネル ロードバランシング アルゴリズム<br>ノます。                                                                                                    |

### Example

次の例は、ポート チャネルに対して送信元 IP によるロード バランシングを設定する 方法を示したものです。

switch# configure terminal
switch (config)# port-channel load-balance ethernet source-ip

次に、ポートチャネルの対称ハッシュを設定する例を示します。

switch# configure terminal
switch (config)# port-channel load-balance ethernet source-dest-ip-only symmetric

### LACP のイネーブル化

LACP はデフォルトではディセーブルです。LACP の設定を開始するには、LACP をイネーブ ルにする必要があります。LACP ポートチャネルが設定されている場合、LACP はディセーブ ルにできません。

LACP は、LAN ポート グループの機能を動的に学習し、残りの LAN ポートに通知します。 LACP では、適合する複数のイーサネット リンクが検出されると、これらのリンクが1つの ポート チャネルにグループ化されます。次に、ポート チャネルは単一ブリッジ ポートとして スパニングツリーに追加されます。

### SUMMARY STEPS

- 1. switch# configure terminal
- 2. switch(config)# feature lacp
- **3.** (Optional) switch(config)# **show feature**

### **DETAILED STEPS**

|               | Command or Action                       | Purpose                          |
|---------------|-----------------------------------------|----------------------------------|
| ステップ1         | switch# configure terminal              | グローバル コンフィギュレーション モードを開始<br>します。 |
| ステップ <b>2</b> | switch(config)# feature lacp            | スイッチ上で LACP をイネーブルにします。          |
| ステップ3         | (Optional) switch(config)# show feature | イネーブルにされた機能を表示します。               |

### Example

次に、LACP をイネーブルにする例を示します。

switch# configure terminal

switch(config) # feature lacp

### ポートに対するチャネル モードの設定

LACP ポート チャネルのそれぞれのリンクのチャネル モードを active または passive に設定で きます。このチャネル コンフィギュレーション モードを使用すると、リンクは LACP で動作 可能になります。

関連するプロトコルを使用せずにポート チャネルを設定すると、リンク両端のすべてのイン ターフェイスでは on チャネル モードが維持されます。

### Before you begin

LACP 機能がイネーブルになっていることを確認します。

### **SUMMARY STEPS**

- 1. switch# configure terminal
- 2. switch(config)# interface type slot/port
- **3.** switch(config-if)# channel-group *channel-number* [force] [mode {on | active | passive}]
- **4**. switch(config-if)# **no channel-group** *number* **mode**

### **DETAILED STEPS**

|       | Command or Action                                                                                 | Purpose                                                                                                    |
|-------|---------------------------------------------------------------------------------------------------|----------------------------------------------------------------------------------------------------|
| ステップ1 | switch# configure terminal                                                                        | グローバル コンフィギュレーション モードを開始<br>します。                                                                                                    |
| ステップ2 | <pre>switch(config)# interface type slot/port</pre>                                               | 設定するインターフェイスを指定し、インターフェ<br>イスコンフィギュレーションモードを開始します。                                                                                                    |
| ステップ3 | <pre>switch(config-if)# channel-group channel-number [force] [mode {on   active   passive}]</pre> | ポート チャネルのリンクのポート モードを指定し<br>ます。LACP をイネーブルにしたら、各リンクまた<br>はチャネル全体を active または passive に設定しま<br>す。                                                             |
|       |                                                                                                   | force:LAN ポートをチャネル グループに強制的に<br>追加することを指定します。                                                                                                    |
|       |                                                                                                   | <b>mode</b> :インターフェイスのポート チャネル モード<br>を指定します。                                                                                                    |
|       |                                                                                                   | active:これを指定すると、LACPをイネーブルにした時点で、指定したインターフェイス上でLACPがイネーブルになります。インターフェイスはアクティブネゴシエーションステートになります。この場合ポートでは、LACPパケットを送信することにより、他のポートとのネゴシエーションが開始されます。          |
|       |                                                                                                   | on:(デフォルトモード)これを指定すると、LACP<br>を実行していないすべてのポート チャネルに対し<br>て、このモードが維持されます。                                                                                     |
|       |                                                                                                   | <b>passive</b> :LACP装置が検出された場合に限り、LACP<br>をイネーブルにします。インターフェイスはパッシ<br>ブネゴシエーションステートになります。この場<br>合ポートでは、受信したLACPパケットへの応答は<br>行われますが、LACP ネゴシエーションは開始され<br>ません。 |
|       |                                                                                                   | 関連するプロトコルを使用せずにポートチャネルを<br>実行する場合、チャネル モードは常に on です。                                                                                                    |

|       | Command or Action                                          | Purpose                          |
|-------|------------------------------------------------------------|----------------------------------|
| ステップ4 | <pre>switch(config-if)# no channel-group number mode</pre> | 指定インターフェイスのポート モードを on に戻し<br>ます |

### Example

次に、チャネル グループ 5 のイーサネット インターフェイス 1/4 で、LACP がイネー ブルなインターフェイスを active ポート チャネル モードに設定する例を示します。

```
switch# configure terminal
switch (config)# interface ethernet 1/4
switch(config-if)# channel-group 5 mode active
```

# LACP ポート チャネルの MinLink の設定

MinLink 機能は、LACP ポートチャネルだけで動作します。デバイスでは非LACP ポートチャ ネルでこの機能を設定できますが、機能は動作しません。

### C/

**重要** LACP ポート チャネルの両側(つまり、両方のスイッチ)で LACP MinLink 機能を設定することを推奨します。ポート チャネルの片側だけで lacp min-links コマンドを設定すると、リンクフラッピングが発生する可能性があります。

#### 手順の概要

- 1. switch# configure terminal
- 2. switch(config)# interface port-channel number
- **3.** switch(config-if)# [**no**] **lacp min-links** *number*
- 4. (任意) switch(config)# show running-config interface port-channel number

### 手順の詳細

|       | コマンドまたはアクション                                             | 目的                                               |
|-------|----------------------------------------------------------|--------------------------------------------------|
| ステップ1 | switch# configure terminal                               | グローバル コンフィギュレーション モードを開始<br>します。                 |
| ステップ2 | <pre>switch(config)# interface port-channel number</pre> | 設定するインターフェイスを指定します。                              |
| ステップ3 | <pre>switch(config-if)# [no] lacp min-links number</pre> | 最小リンクの数を設定します。                                   |
|       |                                                          | <i>number</i> のデフォルト値は、1です。指定できる範囲は1~32です。       |
|       |                                                          | この機能をディセーブルにするには、このコマンド<br>の <b>no</b> 形式を使用します。 |

|       | コマンドまたはアクション                                                                  | 目的                            |
|-------|-------------------------------------------------------------------------------|-------------------------------|
| ステップ4 | (任意) switch(config)# show running-config interface port-channel <i>number</i> | インターフェイスのポートチャネル設定を表示しま<br>す。 |

### 例

次に、全体としてupとラベル付けされたバンドルに対してアップしている必要がある リンクの最小数を設定する例を示します。

```
switch#configure terminal
switch(config)#interface port-channel 3
switch(config-if)#lacp min-links 3
switch(config)#show running-config interface port-channel 3
```

### LACP ポートチャネル MaxBundle の設定

LACP の maxbundle 機能を設定できます。最小リンクと maxbundles は LACP でのみ動作しま す。ただし、非 LACP ポート チャネルに対してこれらの機能の CLI コマンドを入力できます が、これらのコマンドは動作不能です。

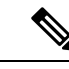

(注) デフォルトのポートチャネル max-bundle 設定を復元するには、no lacp max-bundle コマンドを 使用します。

| コマンド                                          | 目的                                    |
|-----------------------------------------------|---------------------------------------|
| no lacp max-bundle<br>例:                      | デフォルトのポートチャネル max-bundle<br>設定を復元します。 |
| <pre>switch(config)# no lacp max-bundle</pre> |                                       |

### 始める前に

適切なポートチャネルインターフェイスであることを確認します。

### 手順の概要

- 1. configure terminal
- 2. interface port-channel number
- 3. lacp max-bundle *number*
- 4. show running-config interface port-channel <number>

|               | コマンドまたはアクション                                                                | 目的                                                                                                    |
|---------------|-----------------------------------------------------------------------------|----------------------------------------------------------------------------------------------------|
| ステップ1         | configure terminal<br>例:                                                    | グローバル コンフィギュレーション モードを開始<br>します。                                                                                                    |
|               | <pre>switch# configure terminal switch(config)#</pre>                       |                                                                                                    |
| ステップ <b>2</b> | interface port-channel number                                               | 設定するインターフェイスを選択します。                                                                                                    |
|               | 例:                                                                          |                                                                                                    |
|               | <pre>switch(config)# interface port-channel 3 switch(config-if)#</pre>      |                                                                                                    |
| ステップ3         | lacp max-bundle number                                                      | ポートチャネルで許可されるアクティブなバンドル                                                                                                    |
|               | 例:                                                                          | LACP ボートの最大数を設定します。                                                                                                    |
|               | <pre>switch(config-if) # lacp max-bundle <number></number></pre>            | ポート チャネルの max-bundle のデフォルト値は 32<br>です。指定できる範囲は $1 \sim 32$ です。                                                                                      |
|               |                                                                             | <ul> <li>(注) デフォルト値は 16 ですが、ポート チャネ<br/>ルのアクティブメンバー数は、ポートチャ<br/>ネルで許可されている pc_max_links_config<br/>および pc_max_active_members の最小数で<br/>す。</li> </ul> |
| ステップ4         | <pre>show running-config interface port-channel <number></number></pre>     | (オプション)インターフェイスのポートチャネル                                                                                                    |
|               | 例:                                                                          | 設定を表示します。                                                                                                    |
|               | <pre>switch(config-if) # show running-config interface port-channel 3</pre> |                                                                                                    |

### 例

次に、アクティブなバンドル LACP ポートの最大数を設定する例を示します。

```
switch# configure terminal
switch# interface port-channel 3
switch (config-if)# lacp max-bundle 3
switch (config-if)# show running-config interface port-channel 3
```

### LACP 高速タイマー レートの設定

LACP タイマーレートを変更することにより、LACP タイムアウトの時間を変更することがで きます。lacp rate コマンドを使用すれば、LACP がサポートされているインターフェイスに LACP制御パケットを送信する際のレートを設定できます。タイムアウトレートは、デフォル トのレート (30 秒)から高速レート (1 秒)に変更することができます。このコマンドは、 LACP がイネーブルになっているインターフェイスでのみサポートされます。

### 始める前に

LACP 機能がイネーブルになっていることを確認します。

### 手順の概要

- 1. switch# configure terminal
- **2.** switch(config)# interface type slot/port
- 3. switch(config-if)# lacp rate fast

### 手順の詳細

|       | コマンドまたはアクション                                        | 目的                                                                        |
|-------|-----------------------------------------------------|---------------------------------------------------------------------------|
| ステップ1 | switch# configure terminal                          | グローバル コンフィギュレーション モードを開始<br>します。                                          |
| ステップ2 | <pre>switch(config)# interface type slot/port</pre> | 設定するインターフェイスを指定します。インター<br>フェイス コンフィギュレーション モードを開始し<br>ます。                |
| ステップ3 | switch(config-if)# <b>lacp rate fast</b>            | LACP がサポートされているインターフェイスに<br>LACP 制御パケットを送信する際のレートとして高<br>速レート(1 秒)を設定します。 |

### 例

次の例は、イーサネットインターフェイス 1/4 に対して LACP 高速レートを設定する 方法を示したものです。

switch# configure terminal switch(config)# interface ethernet 1/4 switch(config-if)# lacp rate fast

次の例は、イーサネットインターフェイス 1/4 の LACP レートをデフォルトのレート (30 秒)に戻す方法を示したものです。

```
switch# configure terminal
switch(config)# interface ethernet 1/4
switch(config-if)# no lacp rate fast
```

### LACP のシステム プライオリティおよびシステム ID の設定

LACP システム ID は、LACP システム プライオリティ値と MAC アドレスを組み合わせたものです。

### Before you begin

LACP 機能がイネーブルになっていることを確認します。

#### **SUMMARY STEPS**

- 1. switch# configure terminal
- **2.** switch(config)# **lacp system-priority** *priority*
- 3. (Optional) switch# show lacp system-identifier

### **DETAILED STEPS**

|       | Command or Action                                        | Purpose                                                                                |
|-------|----------------------------------------------------------|----------------------------------------------------------------------------------------|
| ステップ1 | switch# configure terminal                               | グローバル コンフィギュレーション モードを開始<br>します。                                                       |
| ステップ2 | <pre>switch(config)# lacp system-priority priority</pre> | LACP で使用するシステム プライオリティを設定します。指定できる範囲は1~65535 で、値が大きいほどプライオリティは低くなります。デフォルト値は 32768 です。 |
| ステップ3 | (Optional) switch# show lacp system-identifier           | LACP システム識別子を表示します。                                                                    |

### Example

次に、LACP システム プライオリティを 2500 に設定する例を示します。 switch# configure terminal switch(config)# lacp system-priority 2500

# LACP ポート プライオリティの設定

LACP ポート チャネルの各リンクに対して、ポート プライオリティの設定を行うことができます。

### Before you begin

LACP 機能がイネーブルになっていることを確認します。

### **SUMMARY STEPS**

- 1. switch# configure terminal
- 2. switch(config)# interface type slot/port
- **3.** switch(config-if)# lacp port-priority priority

#### **DETAILED STEPS**

|               | Command or Action                                   | Purpose                                                                                         |
|---------------|-----------------------------------------------------|-------------------------------------------------------------------------------------------------|
| ステップ1         | switch# configure terminal                          | グローバル コンフィギュレーション モードを開始<br>します。                                                                |
| ステップ <b>2</b> | <pre>switch(config)# interface type slot/port</pre> | 設定するインターフェイスを指定し、インターフェ<br>イスコンフィギュレーションモードを開始します。                                              |
| ステップ3         | switch(config-if)# lacp port-priority priority      | LACP で使用するポートプライオリティを設定しま<br>す。指定できる範囲は1~65535 で、値が大きいほ<br>どプライオリティは低くなります。デフォルト値は<br>32768 です。 |

### Example

次に、イーサネットインターフェイス 1/4 の LACP ポート プライオリティを 40000 に 設定する例を示します。

switch# configure terminal switch (config)# interface ethernet 1/4 switch(config-if)# lacp port priority 40000

### LACP グレースフル コンバージェンスのディセーブル化

デフォルトで、LACP グレースフルコンバージェンスはイネーブルになっています。あるデバ イスとのLACP相互運用性をサポートする必要がある場合、コンバージェンスをディセーブル にできます。そのデバイスとは、グレースフルフェールオーバーのデフォルトが、ディセーブ ルにされたポートがダウンになるための時間を遅らせる可能性がある、または、ピアからのト ラフィックを喪失する原因にもなるデバイスです。ダウンストリーム アクセス スイッチが Cisco Nexus デバイスでない場合は、LACP グレースフル コンバージェンス オプションをディ セーブルにします。

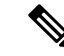

(注) このコマンドを使用する前に、ポートチャネルが管理ダウン状態である必要があります。

### 始める前に

LACP をイネーブルにします。

### 手順の概要

- **1.** configure terminal
- 2. interface port-channel number
- 3. shutdown
- 4. no lacp graceful-convergence

- 5. no shutdown
- 6. copy running-config startup-config

|               | コマンドまたはアクション                                                           | 目的                       |
|---------------|------------------------------------------------------------------------|--------------------------|
| ステップ1         | configure terminal                                                     | グローバル コンフィギュレーション モードを開始 |
|               | 例:                                                                     | します。                     |
|               | <pre>switch# configure terminal switch(config)#</pre>                  |                          |
| ステップ <b>2</b> | interface port-channel number                                          | 設定するポート チャネル インターフェイスを指定 |
|               | 例:                                                                     | し、インターフェイスコンフィギュレーションモー  |
|               | <pre>switch(config)# interface port-channel 1 switch(config-if)#</pre> | ドを開始します。                 |
| ステップ3         | shutdown                                                               | ポート チャネルを管理シャットダウンします。   |
|               | 例:                                                                     |                          |
|               | switch(config-if) <b>shutdown</b>                                      |                          |
| ステップ4         | no lacp graceful-convergence                                           | ポートチャネルのLACPグレースフルコンバージェ |
|               | 例:                                                                     | ンスをディセーブルにします。           |
|               | <pre>switch(config-if) # no lacp graceful-convergence</pre>            |                          |
| ステップ5         | no shutdown                                                            | ポート チャネルを管理的にアップします。     |
|               | 例:                                                                     |                          |
|               | switch(config-if) <b>no shutdown</b>                                   |                          |
| ステップ6         | copy running-config startup-config                                     | (任意)実行コンフィギュレーションをスタート   |
|               | 例:                                                                     | アップコンフィギュレーションにコピーします。   |
|               | <pre>switch(config)# copy running-config startup-config</pre>          |                          |

### 例

次に、ポートチャネルのLACP グレースフルコンバージェンスをディセーブルにする 方法を示します。

switch# configure terminal switch (config)# interface port-channel 1 switch(config-if)# shutdown switch(config-if)# no lacp graceful-convergence switch(config-if)# no shutdown

### LACP グレースフル コンバージェンスの再イネーブル化

デフォルトのLACP グレースフル コンバージェンスが再度必要になった場合、コンバージェンスを再度イネーブルにできます。

手順の概要

- 1. configure terminal
- 2. interface port-channel number
- **3**. shutdown
- 4. lacp graceful-convergence
- 5. no shutdown
- 6. copy running-config startup-config

### 手順の詳細

|               | コマンドまたはアクション                                                           | 目的                        |
|---------------|------------------------------------------------------------------------|---------------------------|
| ステップ1         | configure terminal                                                     | グローバル コンフィギュレーション モードを開始  |
|               | 例:                                                                     | します。                      |
|               | <pre>switch# configure terminal switch(config)#</pre>                  |                           |
| ステップ <b>2</b> | interface port-channel number                                          | 設定するポート チャネル インターフェイスを指定  |
|               | 例:                                                                     | し、インターフェイスコンフィギュレーションモー   |
|               | <pre>switch(config)# interface port-channel 1 switch(config-if)#</pre> | トを開始します。                  |
| ステップ3         | shutdown                                                               | ポート チャネルを管理シャットダウンします。    |
|               | 例:                                                                     |                           |
|               | switch(config-if) <b>shutdown</b>                                      |                           |
| ステップ4         | lacp graceful-convergence                                              | ポートチャネルのLACP グレースフルコンバージェ |
|               | 例:                                                                     | ンスをイネーブルにします。             |
|               | <pre>switch(config-if)# lacp graceful-convergence</pre>                |                           |
| ステップ5         | no shutdown                                                            | ポート チャネルを管理アップします。        |
|               | 例:                                                                     |                           |
|               | switch(config-if) <b>no shutdown</b>                                   |                           |
| ステップ6         | copy running-config startup-config                                     | (任意)実行コンフィギュレーションをスタート    |
|               | 例:                                                                     | アップ コンフィギュレーションにコピーします。   |
|               | <pre>switch(config)# copy running-config startup-config</pre>          |                           |

### 例

次に、ポートチャネルのLACP グレースフルコンバージェンスをイネーブルにする方 法を示します。

```
switch# configure terminal
switch (config)# interface port-channel 1
switch(config-if)# shutdown
switch(config-if)# lacp graceful-convergence
switch(config-if)# no shutdown
```

# ポート チャネル設定の確認

次のコマンドを使用すると、ポートチャネルの設定情報を確認できます。

| コマンド                                                                                                    | 目的                                              |
|----------------------------------------------------------------------------------------------------|-------------------------------------------------|
| show interface port<br>channelchennal-number                                                             | ポートチャネルインターフェイスのステータスを表<br>示します。                |
| show feature                                                                                             | イネーブルにされた機能を表示します。                              |
| show resource                                                                                            | システムで現在利用可能なリソースの数を表示しま<br>す。                   |
| <pre>show lacp {counters   interface type slot/port   neighbor   port-channel   system-identifier}</pre> | LACP 情報を表示します。                                  |
| show port-channel<br>compatibility-parameters                                                            | ポート チャネルに追加するためにメンバー ポート間<br>で同じにするパラメータを表示します。 |
| show port-channel database [interface<br>port-channel channel-number]                                    | 1 つ以上のポート チャネル インターフェイスの集約<br>状態を表示します。         |
| show port-channel summary                                                                                | ポートチャネルインターフェイスの概要を表示しま<br>す。                   |
| show port-channel traffic                                                                                | ポート チャネルのトラフィック統計情報を表示しま<br>す。                  |
| show port-channel usage                                                                                  | 使用済みおよび未使用のチャネル番号の範囲を表示<br>します。                 |
| show port-channel database                                                                               | 現在実行中のポート チャネル機能に関する情報を表示します。                   |
| show port-channel load-balance                                                                           | ポート チャネルによるロードバランシングについて<br>の情報を表示します。          |

# ポートチャネルメンバシップ整合性チェッカのトリガー

ポート チャネル メンバシップ整合性チェッカを手動でトリガーして、ポート チャネル上のす べてのポートのハードウェア設定とソフトウェア設定を比較し、結果を表示することができま す。ポートチャネルメンバシップ整合性チェッカを手動でトリガーして結果を表示するには、 次のコマンドを特定のモードで使用します。

#### 手順の概要

#### 1. switch# show consistency-checker membership port-channels

### 手順の詳細

|       | コマンドまたはアクション                                                 | 目的                                                             |
|-------|--------------------------------------------------------------|----------------------------------------------------------------|
| ステップ1 | switch# show consistency-checker membership<br>port-channels | ポート チャネルのメンバー ポートに対するポート<br>チャネルメンバーシップ整合性検査を開始して結果<br>を表示します。 |

### 例

次に、ポートチャネルメンバーシップ整合性検査をトリガーして結果を表示する例を 示します。

```
switch# show consistency-checker membership port-channels
Checks: Trunk group and trunk membership table.
Consistency Check: PASSED
 No Inconsistencies found for port-channel1111:
  Module:1, Unit:0
      ['Ethernet1/4', 'Ethernet1/5', 'Ethernet1/6']
 No Inconsistencies found for port-channel2211:
  Module:1, Unit:0
     ['Ethernet1/7', 'Ethernet1/8', 'Ethernet1/9', 'Ethernet1/10']
 No Inconsistencies found for port-channel3311:
  Module:1, Unit:0
     ['Ethernet1/11', 'Ethernet1/12', 'Ethernet1/13', 'Ethernet1/14']
 No Inconsistencies found for port-channel4095:
  Module:1, Unit:0
     ['Ethernet1/33', 'Ethernet1/34', 'Ethernet1/35', 'Ethernet1/36', 'Ethernet1
/37', 'Ethernet1/38', 'Ethernet1/39', 'Ethernet1/40', 'Ethernet1/41', 'Ethernet1
/42', 'Ethernet1/43', 'Ethernet1/44', 'Ethernet1/45', 'Ethernet1/46', 'Ethernet1
/47', 'Ethernet1/48', 'Ethernet1/29', 'Ethernet1/30', 'Ethernet1/31', 'Ethernet1
/32']
```

# ロードバランシング発信ポート ID の確認

### コマンドに関する注意事項

show port-channel load-balance コマンドを使用すると、ポートチャネルにおいて特定のフレームがいずれのポートにハッシュされるかを確認することができます。正確な結果を取得するためには、VLAN および宛先 MAC を指定する必要があります。

(注)

ポート チャネル内にポートが1つしかない場合などには、一部のトラフィックフローはハッシュの対象になりません。

show port-channel load-balance コマンドは、ユニキャストトラフィック ハッシュのみをサポートします。マルチキャストトラフィック ハッシュはサポートされません。

ロードバランシング発信ポート ID を表示する場合は、次のいずれかの操作を実行します。

| コマンド                                                                                                    | 目的                   |
|----------------------------------------------------------------------------------------------------|----------------------|
| switch# show port-channel load-balance forwarding-path interface<br>port-channel port-channel-id vlan vlan-id dst-ip src-ip dst-mac<br>src-mac l4-src-port port-id l4-dst-port port-id ether-type ether-type<br>ip-proto ip-proto | 発信ポート ID を表示しま<br>す。 |

#### 例

次に、ロードバランシング発信ポート ID を表示する例を示します。

```
switch# show port-channel load-balance forwarding-path interface port-channel 10 vlan 1
dst-ip 1.225.225.225 src-ip 1.1.10.10 src-mac aa:bb:cc:dd:ee:ff
14-src-port 0 14-dst-port 1
```

Missing params will be substituted by 0's. Load-balance Algorithm on switch: source-dest-port crc8\_hash:204 Outgoing port id: Ethernet 1/1 Param(s) used to calculate load balance: dst-port: 0 src-port: 0 dst-ip: 1.225.225.225 src-ip: 1.1.10.10 dst-mac: 0000.0000.0000 src-mac: aabb.ccdd.eeff

# ポート プロファイル

多くのインターフェイス コマンドを含むポート プロファイルを作成し、一定範囲のインター フェイスにそのポート プロファイルを適用することができます。ポート プロファイルはそれ ぞれ特定のタイプのインターフェイスにだけ適用できます。次のインターフェイスから選択で きます。

- イーサネット
- VLAN ネットワーク インターフェイス
- ・ポート チャネル

インターフェイス タイプにイーサネットまたはポート チャネルを選択する場合、ポートプロ ファイルはデフォルトモードになります。デフォルトモードはレイヤ3です。ポートプロファ イルをレイヤ2モードに変更するには、switchport コマンドを入力します。

ポートプロファイルをインターフェイスまたはインターフェイスの範囲にアタッチするときに ポートプロファイルを継承します。ポートプロファイルをインターフェイスまたはインター フェイスの範囲にアタッチ、または継承する場合、そのポートプロファイルのすべてのコマン ドがインターフェイスに適用されます。また、ポートプロファイルには、別のポートプロファ イルの設定を継承することができます。別のポートプロファイルを継承した場合、最初のポー トプロファイルでは、それを継承した第2のポートプロファイルに含まれるすべてのコマン ドは、最初のポートプロファイルとは競合していないものと見なされます。4つのレベルの継 承に対応しています。任意の数のポートプロファイルで同じポートプロファイルを継承でき ます。

次の注意事項に従って、インターフェイスまたはインターフェイスの範囲で継承されたコマン ドが適用されます。

- ・競合が発生した場合は、インターフェイスモードで入力したコマンドがポートプロファイルのコマンドに優先します。しかし、ポートプロファイルはそのコマンドをポートプロファイルに保持します。
- ポートプロファイルのコマンドは、port-profile コマンドがデフォルトコマンドで明示的 に上書きされていない限り、インターフェイスのデフォルトコマンドに優先します。
- 一定範囲のインターフェイスが2つ目のポートプロファイルを継承すると、矛盾がある場合、最初のポートプロファイルのコマンドが2つ目のポートプロファイルのコマンドを 無効にします。
- ・ポートプロフィルをインターフェイスまたはインターフェイスの範囲に継承した後、イン ターフェイスコンフィギュレーションレベルで新しい値を入力して、個々の設定値を上 書きできます。インターフェイスコンフィギュレーションレベルで個々の設定値を削除 すると、インターフェイスではポートプロファイル内の値が再度使用されます。
- ポートプロファイルに関連したデフォルト設定はありません。

指定するインターフェイス タイプにより、コマンドのサブセットが port-profile コンフィギュ レーション モードで使用できます。

ポート プロファイル設定をインターフェイスに適用するには、そのポート プロファイルをイ ネーブルにする必要があります。ポート プロファイルをイネーブルにする前に、そのポート プロファイルを一定範囲のインターフェイスに設定し、継承できます。その後、指定されたイ ンターフェイスで設定が実行されるように、そのポートプロファイルをイネーブルにします。 元のポートプロファイルに1つ以上のポートプロファイルを継承する場合、最後に継承され たポートプロファイルだけをイネーブルにする必要があります。こうすれば、その前までの ポートプロファイルがイネーブルにされたと見なされます。

ポートプロファイルをインターフェイスの範囲から削除する場合、まずインターフェイスから コンフィギュレーションを取り消して、ポートプロファイルリンク自体を削除します。また、 ポート プロファイルを削除すると、インターフェイス コンフィギュレーションが確認され、 直接入力された interface コマンドで無効にされた port-profile コマンドをスキップするか、それ らのコマンドをデフォルト値に戻します。

他のポートプロファイルにより継承されたポートプロファイルを削除する場合は、そのポートプロファイルを削除する前に継承を無効にする必要があります。

また、ポートプロファイルを元々適用していたインターフェイスのグループの中から、そのプ ロファイルを削除するインターフェイスを選択することもできます。たとえば、1つのポート プロファイルを設定した後、10個のインターフェイスに対してそのポート プロファイルを継 承するよう設定した場合、その10個のうちいくつかのインターフェイスからのみポート プロ ファイルを削除することができます。ポートプロファイルは、適用されている残りのインター フェイスで引き続き動作します。

インターフェイス コンフィギュレーション モードを使用して指定したインターフェイスの範囲の特定のコンフィギュレーションを削除する場合、そのコンフィギュレーションもそのイン ターフェイスの範囲のポートプロファイルからのみ削除されます。たとえば、ポートプロファ イル内にチャネル グループがあり、インターフェイス コンフィギュレーション モードでその ポート チャネルを削除する場合、指定したポート チャネルも同様にポート プロファイルから 削除されます。

デバイスの場合と同様、オブジェクトをインターフェイスに適用せずに、そのオブジェクトの コンフィギュレーションをポートプロファイルに入力できます。たとえば、仮想ルーティング および転送(VRF)インスタンスをシステムに適用しなくても、設定できます。そのVRFと 関連するコンフィギュレーションをポートプロファイルから削除しても、システムに影響はあ りません。

インターフェイスまたはインターフェイスの範囲のポートプロファイルを継承し、特定の設定 値を削除した後、そのport-profileコンフィギュレーションは指定のインターフェイスでは動作 しません。

ポートプロファイルを誤ったタイプのインターフェイスに適用しようとすると、システムによりエラーが返されます。

ポートプロファイルをイネーブル化、継承、または変更しようとすると、システムによりチェッ クポイントが作成されます。ポートプロファイル設定が正常に実行されなかった場合は、シス テムによりその前の設定までロールバックされ、エラーが返されます。ポートプロファイルは 部分的にだけ適用されることはありません。

# ポート プロファイルの設定

いくつかの設定パラメータを一定範囲のインターフェイスに同時に適用できます。範囲内のす べてのインターフェイスが同じタイプである必要があります。また、1つのポートプロファイ ルから別のポートプロファイルに設定を継承することもできます。システムは4つのレベルの 継承をサポートしています。

# ポート プロファイルの作成

デバイスにポートプロファイルを作成できます。各ポートプロファイルは、タイプにかかわ らず、ネットワーク上で一意の名前を持つ必要があります。

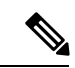

(注)

ポートプロファイル名には、次の文字のみを使用できます。

- a  $\sim$  z
- $\bullet A \sim Z$
- $0 \sim 9$
- ・特殊文字は、以下を除き使用できません。
  - •.
  - -
  - •\_

### 手順の概要

- 1. configure terminal
- **2.** port-profile [type {ethernet | interface-vlan | port-channel}] name
- 3. exit
- 4. (任意) show port-profile
- 5. (任意) copy running-config startup-config

### 手順の詳細

|       | コマンドまたはアクション       | 目的                       |
|-------|--------------------|--------------------------|
| ステップ1 | configure terminal | グローバル コンフィギュレーション モードを開始 |
|       |                    | します。                     |

|       | コマンドまたはアクション                                                                   | 目的                                                                           |
|-------|--------------------------------------------------------------------------------|------------------------------------------------------------------------------|
| ステップ2 | <pre>port-profile [type {ethernet   interface-vlan   port-channel}] name</pre> | 指定されたタイプのインターフェイスのポートプロ<br>ファイルを作成して命名し、ポート プロファイル<br>コンフィギュレーション モードを開始します。 |
| ステップ3 | exit                                                                           | ポート プロファイル コンフィギュレーション モー<br>ドを終了します。                                        |
| ステップ4 | (任意) show port-profile                                                         | ポートプロファイル設定を表示します。                                                           |
| ステップ5 | (任意) copy running-config startup-config                                        | 実行コンフィギュレーションを、スタートアップコ<br>ンフィギュレーションにコピーします。                                |

### 例

次の例は、イーサネットインターフェイスに対して test という名前のポートプロファ イルを作成する方法を示したものです。

switch# configure terminal
switch(config)# port-profile type ethernet test
switch(config-ppm)#

# ポート プロファイル コンフィギュレーション モードの 開始およびポート プロファイルの修正

ポートプロファイル コンフィギュレーション モードを開始し、ポートプロファイルを修正で きます。ポート プロファイルを修正するには、ポート プロファイル コンフィギュレーション モードを開始する必要があります。

手順の概要

- **1**. configure terminal
- 2. port-profile [type {ethernet | interface-vlan | port-channel}] name
- **3**. exit
- 4. (任意) show port-profile
- 5. (任意) copy running-config startup-config

### 手順の詳細

|       | コマンドまたはアクション       | 目的                       |
|-------|--------------------|--------------------------|
| ステップ1 | configure terminal | グローバル コンフィギュレーション モードを開始 |
|       |                    | します。                     |

|       | コマンドまたはアクション                                                                   | 目的                                                                           |
|-------|--------------------------------------------------------------------------------|------------------------------------------------------------------------------|
| ステップ2 | <pre>port-profile [type {ethernet   interface-vlan   port-channel}] name</pre> | 指定されたポート プロファイルのポート プロファ<br>イル コンフィギュレーション モードを開始し、プ<br>ロファイルの設定を追加または削除します。 |
| ステップ3 | exit                                                                           | ポート プロファイル コンフィギュレーション モー<br>ドを終了します。                                        |
| ステップ4 | (任意) show port-profile                                                         | ポートプロファイル設定を表示します。                                                           |
| ステップ5 | (任意) copy running-config startup-config                                        | 実行コンフィギュレーションを、スタートアップコ<br>ンフィギュレーションにコピーします。                                |

### 例

次に、指定されたポート プロファイルのポート プロファイル コンフィギュレーショ ンモードを開始し、すべてのインターフェイスを管理アップする例を示します。

switch# configure terminal switch(config)# port-profile type ethernet test switch(config-ppm)# no shutdown switch(config-ppm)#

# 一定範囲のインターフェイスへのポートプロファイルの 割り当て

単独のインターフェイスまたはある範囲に属する複数のインターフェイスにポートプロファイ ルを割り当てることができます。すべてのインターフェイスが同じタイプである必要がありま す。

### 手順の概要

- **1.** configure terminal
- 2. interface [ethernet *slot/port* | interface-vlan *vlan-id* | port-channel *number*]
- 3. inherit port-profile name
- 4. exit
- 5. (任意) show port-profile
- 6. (任意) copy running-config startup-config

|       | コマンドまたはアクション                                                                                        | 目的                                            |
|-------|----------------------------------------------------------------------------------------------------|-----------------------------------------------|
| ステップ1 | configure terminal                                                                                  | グローバル コンフィギュレーション モードを開始<br>します。              |
| ステップ2 | interface [ethernet <i>slot/port</i>   interface-vlan <i>vlan-id</i>   port-channel <i>number</i> ] | インターフェイスの範囲を選択します。                            |
| ステップ3 | inherit port-profile name                                                                           | 指定したポートプロファイルを、選択したインター<br>フェイスに割り当てます。       |
| ステップ4 | exit                                                                                                | ポート プロファイル コンフィギュレーション モー<br>ドを終了します。         |
| ステップ5 | (任意) show port-profile                                                                              | ポートプロファイル設定を表示します。                            |
| ステップ6 | (任意) copy running-config startup-config                                                             | 実行コンフィギュレーションを、スタートアップコ<br>ンフィギュレーションにコピーします。 |

### 例

次に、イーサネットインターフェイス 7/3 ~ 7/5、10/2、および 11/20 ~ 11/25 に adam という名前のポート プロファイルを割り当てる例を示します。

```
switch# configure terminal
switch(config)# interface ethernet7/3-5, ethernet10/2, ethernet11/20-25
switch(config-if)# inherit port-profile adam
switch(config-if)#
```

# 特定のポート プロファイルのイネーブル化

ポートプロファイル設定をインターフェイスに適用するには、そのポートプロファイルをイ ネーブルにする必要があります。ポートプロファイルをイネーブルにする前に、そのポート プロファイルを一定範囲のインターフェイスに設定し、継承できます。その後、指定されたイ ンターフェイスで設定が実行されるように、そのポートプロファイルをイネーブルにします。

元のポートプロファイルに1つ以上のポートプロファイルを継承する場合、最後に継承され たポートプロファイルだけをイネーブルにする必要があります。こうすれば、その前までの ポートプロファイルがイネーブルにされたと見なされます。

ポート プロファイルをイネーブルまたはディセーブルにするには、ポート プロファイル コン フィギュレーション モードを開始する必要があります。

#### 手順の概要

#### 1. configure terminal

- 2. port-profile [type {ethernet | interface-vlan | port-channel}] name
- **3**. state enabled
- 4. exit
- 5. (任意) show port-profile
- 6. (任意) copy running-config startup-config

|       | コマンドまたはアクション                                                                  | 目的                                                                           |
|-------|-------------------------------------------------------------------------------|------------------------------------------------------------------------------|
| ステップ1 | configure terminal                                                            | グローバル コンフィギュレーション モードを開始<br>します。                                             |
| ステップ2 | port-profile [type {ethernet   interface-vlan  <br>port-channel}] <i>name</i> | 指定されたタイプのインターフェイスのポートプロ<br>ファイルを作成して命名し、ポート プロファイル<br>コンフィギュレーション モードを開始します。 |
| ステップ3 | state enabled                                                                 | そのポートプロファイルをイネーブルにします。                                                       |
| ステップ4 | exit                                                                          | ポート プロファイル コンフィギュレーション モー<br>ドを終了します。                                        |
| ステップ5 | (任意) show port-profile                                                        | ポートプロファイル設定を表示します。                                                           |
| ステップ6 | (任意) copy running-config startup-config                                       | 実行コンフィギュレーションを、スタートアップコ<br>ンフィギュレーションにコピーします。                                |

### 例

次の例は、ポート プロファイル コンフィギュレーション モードを開始し、ポート プ ロファイルをイネーブルにする方法を示したものです。

```
switch# configure terminal
switch(config)# port-profile type ethernet test
switch(config-ppm)# state enabled
switch(config-ppm)#
```

# ポート プロファイルの継承

ポート プロファイルを既存のポート プロファイルに継承できます。システムは4つのレベルの継承をサポートしています。

手順の概要

- **1.** configure terminal
- 2. port-profile *name*

- 3. inherit port-profile name
- 4. exit
- 5. (任意) show port-profile
- 6. (任意) copy running-config startup-config

|       | コマンドまたはアクション                            | 目的                                                                                   |
|-------|-----------------------------------------|--------------------------------------------------------------------------------------|
| ステップ1 | configure terminal                      | グローバル コンフィギュレーション モードを開始<br>します。                                                     |
| ステップ2 | port-profile name                       | 指定されたポート プロファイルに対して、ポート<br>プロファイル コンフィギュレーション モードを開<br>始します。                         |
| ステップ3 | inherit port-profile name               | 別のポートプロファイルを既存のポートプロファ<br>イルに継承します。元のポートプロファイルは、継<br>承されたポートプロファイルのすべての設定を想定<br>します。 |
| ステップ4 | exit                                    | ポート プロファイル コンフィギュレーション モー<br>ドを終了します。                                                |
| ステップ5 | (任意) show port-profile                  | ポートプロファイル設定を表示します。                                                                   |
| ステップ6 | (任意) copy running-config startup-config | 実行コンフィギュレーションを、スタートアップコ<br>ンフィギュレーションにコピーします。                                        |

#### 例

次の例では、adam という名前のポート プロファイルを test という名前のポート プロファイルに継承する方法を示します。

switch# configure terminal switch(config)# port-profile test switch(config-ppm)# inherit port-profile adam switch(config-ppm)#

# ー定範囲のインターフェイスからのポートプロファイル の削除

プロファイルを適用した一部またはすべてのインターフェイスから、ポートプロファイルを削 除できます。この設定は、インターフェイス コンフィギュレーション モードで行います。

### 手順の概要

- 1. configure terminal
- 2. interface [ethernet *slot/port* | interface-vlan *vlan-id* | port-channel *number*]
- 3. no inherit port-profile name
- 4. exit
- 5. (任意) show port-profile
- 6. (任意) copy running-config startup-config

### 手順の詳細

|       | コマンドまたはアクション                                                                                        | 目的                                            |
|-------|----------------------------------------------------------------------------------------------------|-----------------------------------------------|
| ステップ1 | configure terminal                                                                                  | グローバル コンフィギュレーション モードを開始<br>します。              |
| ステップ2 | interface [ethernet <i>slot/port</i>   interface-vlan <i>vlan-id</i>   port-channel <i>number</i> ] | インターフェイスの範囲を選択します。                            |
| ステップ3 | no inherit port-profile name                                                                        | 選択したインターフェイスへの指定したポートプロ<br>ファイルの割り当てを解除します。   |
| ステップ4 | exit                                                                                                | ポート プロファイル コンフィギュレーション モー<br>ドを終了します。         |
| ステップ5 | (任意) show port-profile                                                                              | ポートプロファイル設定を表示します。                            |
| ステップ6 | (任意) copy running-config startup-config                                                             | 実行コンフィギュレーションを、スタートアップコ<br>ンフィギュレーションにコピーします。 |

### 例

次の例は、イーサネットインターフェイス 7/3 ~ 7/5、10/2、および 11/20 ~ 11/25 ~ の adam という名前のポート プロファイルの割り当てを解除する方法を示したものです。

```
switch# configure terminal
switch(config)# interface ethernet 7/3-5, 10/2, 11/20-25
switch(config-if)# no inherit port-profile adam
switch(config-if)#
```

# 継承されたポート プロファイルの削除

継承されたポート プロファイルを削除できます。この設定は、ポート プロファイル モードで 行います。 手順の概要

- 1. configure terminal
- 2. port-profile name
- **3. no inherit port-profile** *name*
- 4. exit
- 5. (任意) show port-profile
- 6. (任意) copy running-config startup-config

### 手順の詳細

|               | コマンドまたはアクション                            | 目的                                                           |
|---------------|-----------------------------------------|--------------------------------------------------------------|
| ステップ1         | configure terminal                      | グローバル コンフィギュレーション モードを開始<br>します。                             |
| ステップ <b>2</b> | port-profile name                       | 指定されたポート プロファイルに対して、ポート<br>プロファイル コンフィギュレーション モードを開<br>始します。 |
| ステップ3         | no inherit port-profile name            | このポート プロファイルから継承されたポート プ<br>ロファイルを削除します。                     |
| ステップ4         | exit                                    | ポート プロファイル コンフィギュレーション モー<br>ドを終了します。                        |
| ステップ5         | (任意) show port-profile                  | ポートプロファイル設定を表示します。                                           |
| ステップ6         | (任意) copy running-config startup-config | 実行コンフィギュレーションを、スタートアップコ<br>ンフィギュレーションにコピーします。                |

### 例

次の例では、adam という名前の継承されたポート プロファイルを test という名前の ポート プロファイルから削除する方法を示します。

```
switch# configure terminal
switch(config)# port-profile test
switch(config-ppm)# no inherit port-profile adam
switch(config-ppm)#
```

I